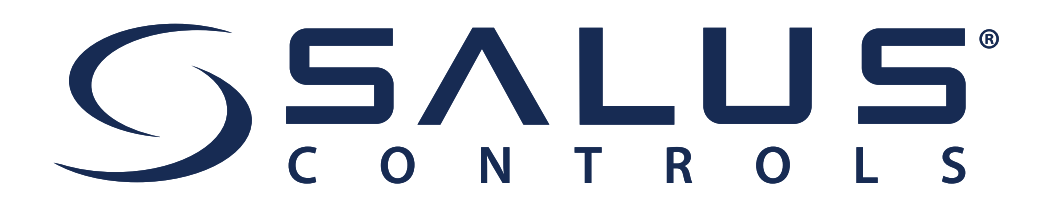

# Installationsvejledning

## Gulvvarmesystem Drejeknaptermostat (uden internet)

KL08RF og HTR-RF20 rumtermostat

www.salus-controls.dk

#### Denne instruktion beskriver en gulvvarme installation med en KL08RF Kontrolboks og en eller flere HTR-RF20 rumtermostater med drejeknap

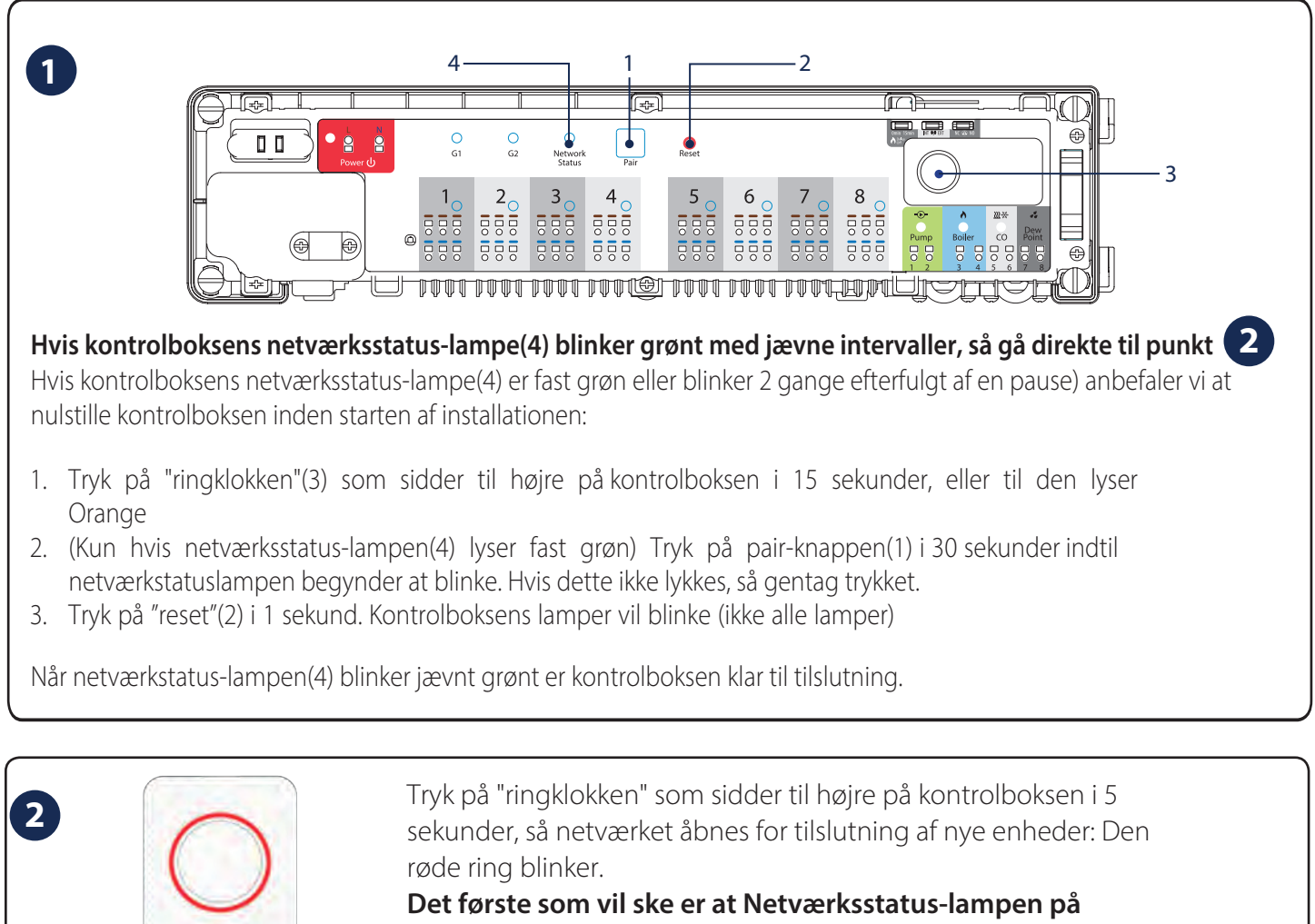

kontrolboksen (se billede ovenover-(4)) vil blive fast grøn.

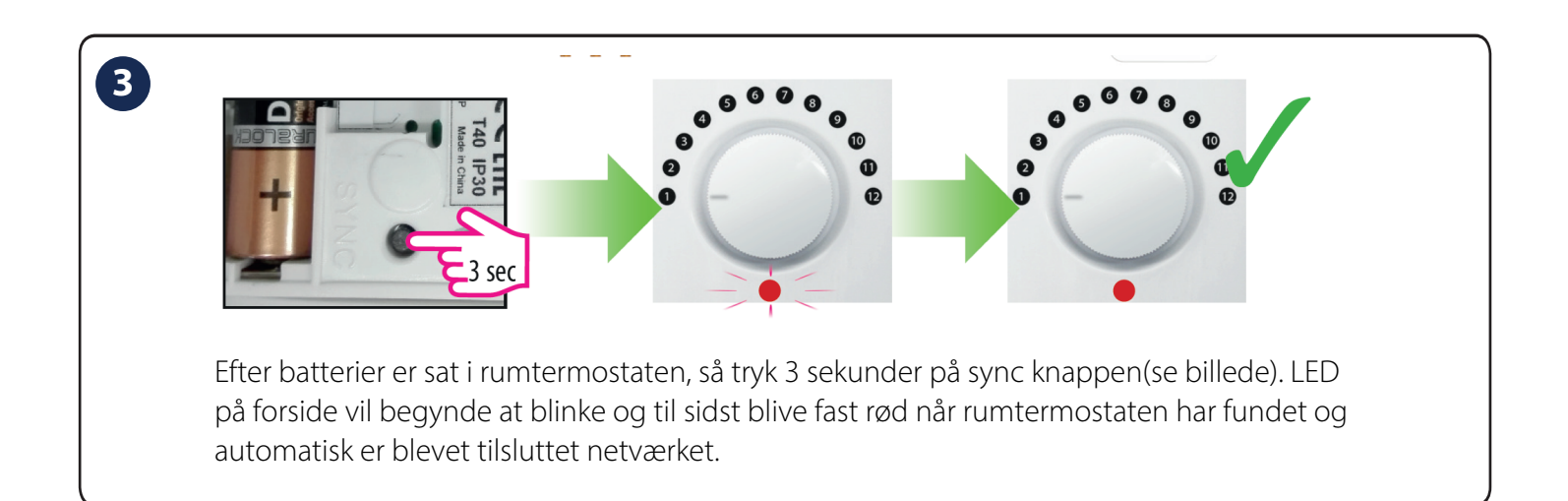

GEALUS

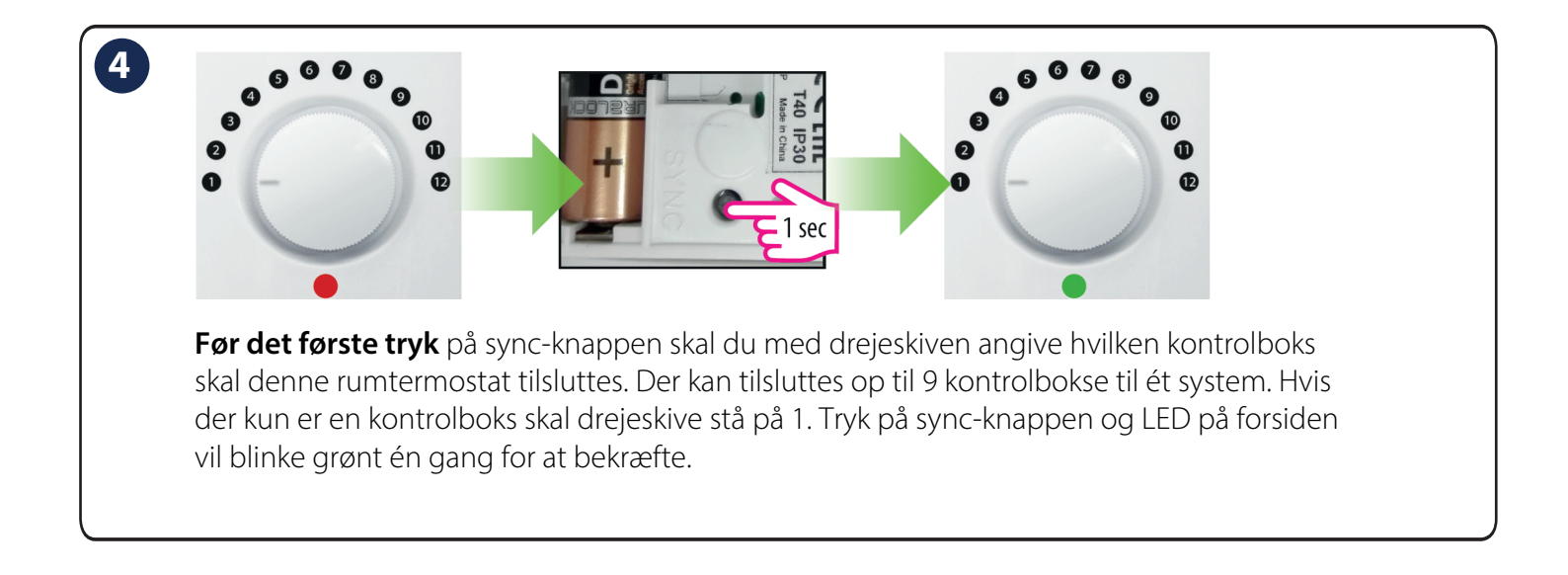

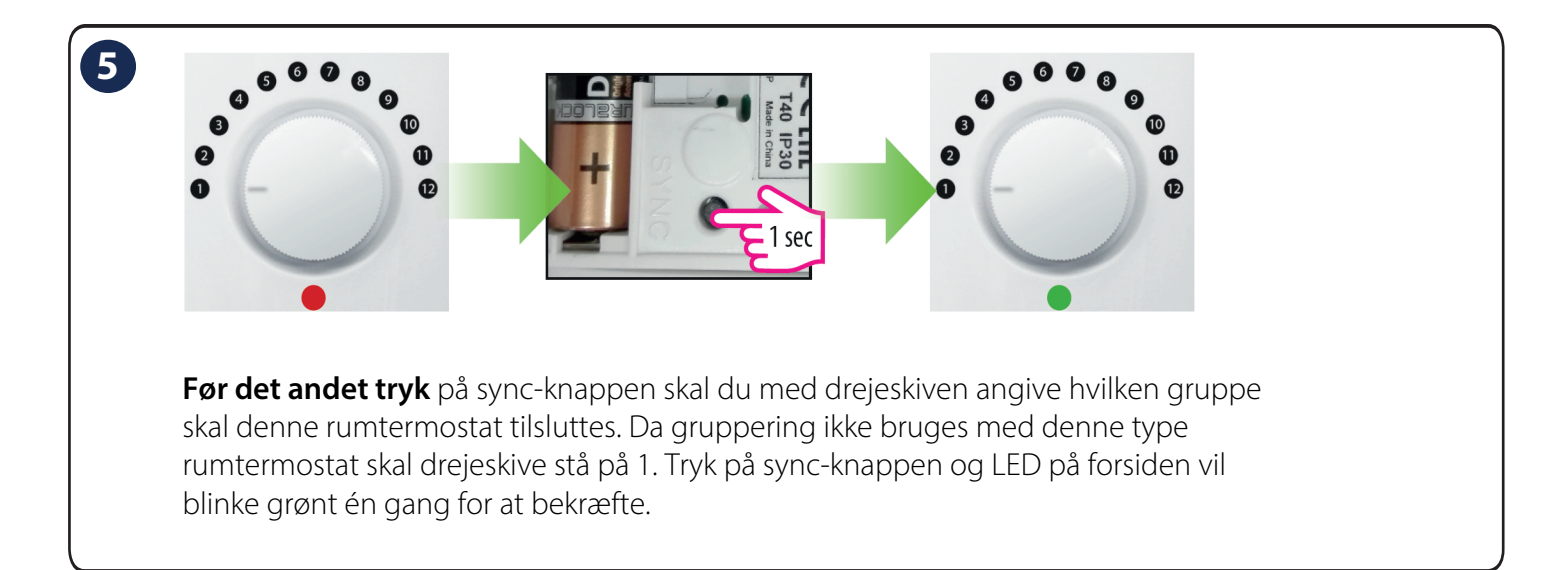

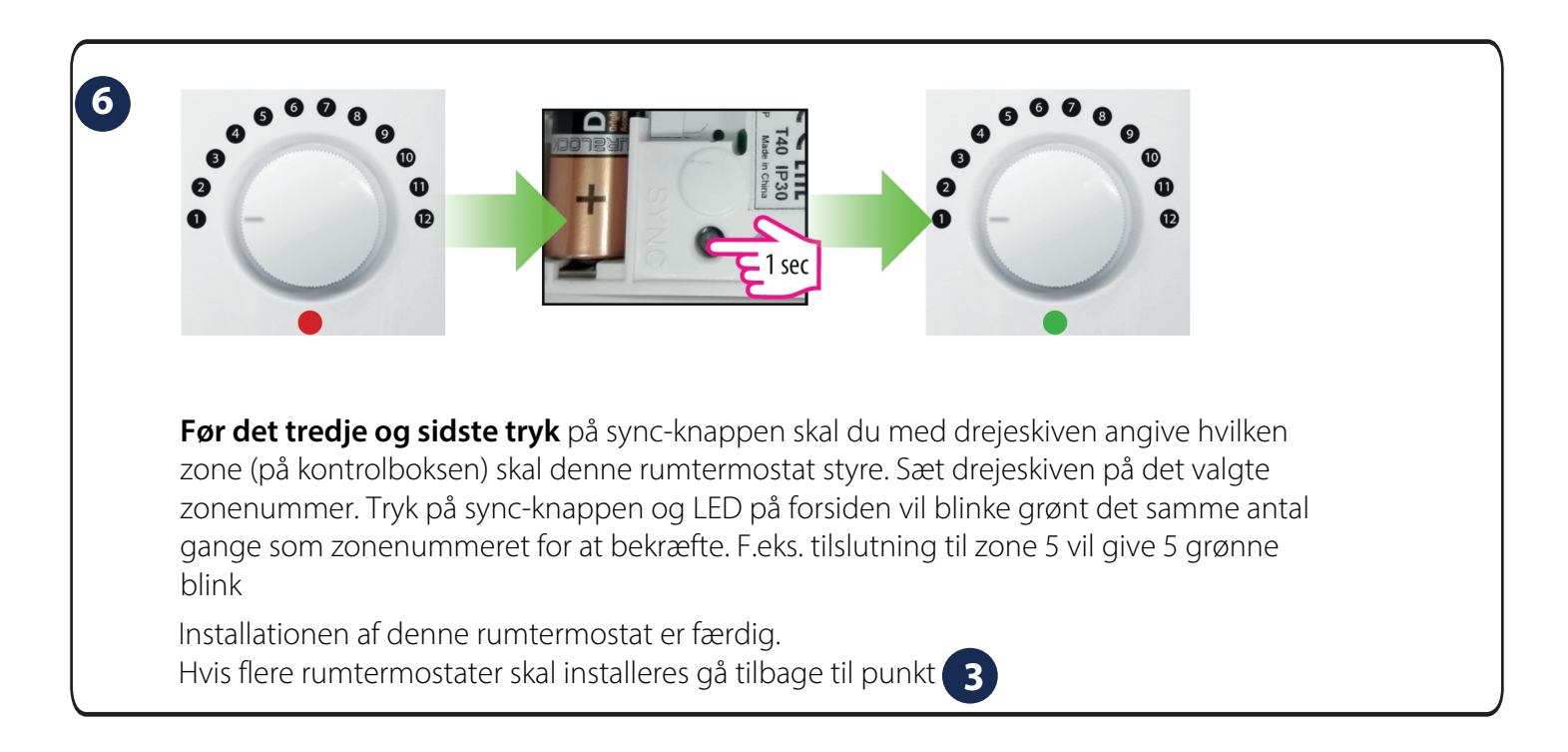

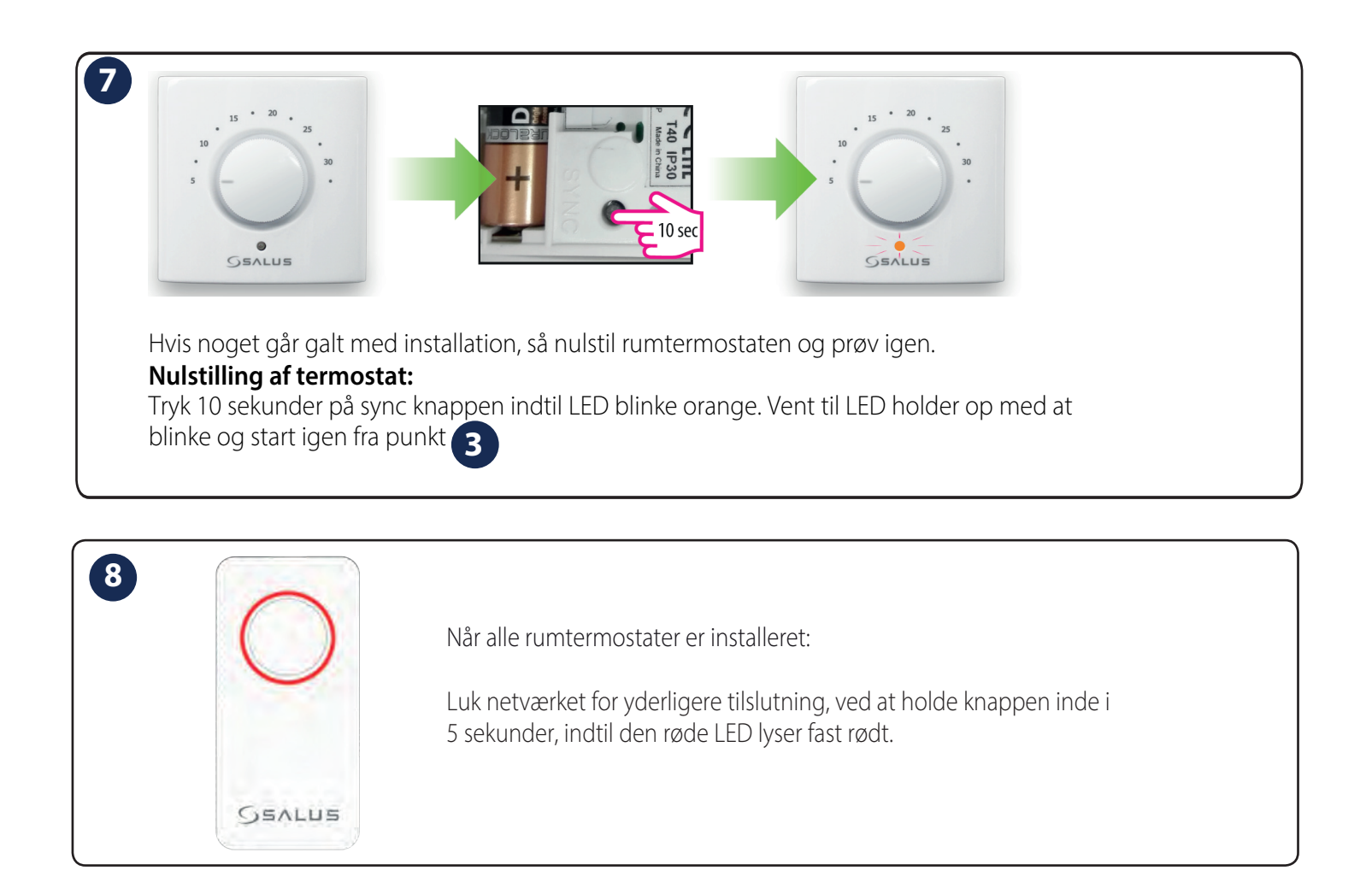

SALUS NORDIC A/S Rønhøjvej 12 8300 Odder DANMARK

### SALG og TEKNISK TLF: +45 53534499 EMAIL: mail@salus-controls.dk

Udsendt: JUNI 2019

Som en del af Salus-Controls strategi om at udvikle og forbedre produkterne, forbeholder vi os ret til uden yderligere varsel, at ændre specifikationer, design og materiale på de i kataloget viste produkter. SALUS Controls er medlem af Computime Group

### www.salus-controls.dk